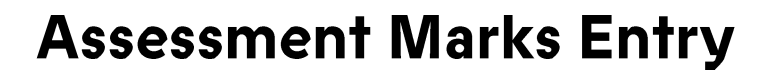

Marks entry using the Electronic Grade Book (EGB) for Assessment and Reassessment

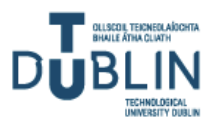

Ollscoil Teicneolaíochta Bhaile Átha Cliath Technological University Dublin

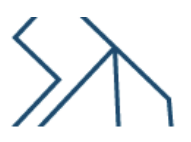

Niall Dixon, Digital and Technology Skills Development Manager, People Development, Human Resources

TU Dublin Park House

2023 TU Dublin, Human Resources ©

No part of this manual may be reproduced without permission from the authors. All names appearing in screen captures throughout are false names and do not relate to real people.

This copy printed: Tuesday, 19 September 2023

# Version Control History

| Date       | Version | Modified | Summary of Changes Made                | Approved By        |
|------------|---------|----------|----------------------------------------|--------------------|
| Modified   | No.     | Ву       |                                        |                    |
| 12/05/09   | 1.00    | N Dixon  | Original document.                     | ICT Services       |
| 28/08/09   | 1.01    | N Dixon  | Minor Change - step 7 p15              | ICT Services       |
| 16/12/09   | 1.02    | N Dixon  | Changes to contacts                    | ICT Services       |
| 01/02/14   | 3.00    | N Diven  | Doc refresh and changes to screen      | ICT Services       |
| 01/02/14   | 3.00    | N DIXON  | shots due to Banner Upgrade            | ICT Services       |
|            |         |          | Doc refresh - replaced most refs to    |                    |
| 02/04/20   | 4.00    | N Dixon  | DIT with TU Dublin. Also, ICT Services | ICT Services       |
|            |         |          | name changes.                          |                    |
| 17/05/2022 | 4.10    | N Dixon  | Inclusion of all campus's contacts     | ICT Services       |
| 11/05/2023 | 5.00    | N Divon  | Minor graphical corrections and        | Poople Dovelopment |
| 11/03/2023 | 3.00    |          | changes as a result of OD              |                    |

# Table of Contents

| STARTING EGB AND LOGGING IN                         | 2  |
|-----------------------------------------------------|----|
| STARTING EGB AND LOGGING IN                         | 2  |
| The EGB Home Screen                                 |    |
| ENTERING MARKS                                      | 4  |
| REVIEWING MARKS ENTERED                             |    |
| Assigning Comments to Marks                         | 9  |
| LOGGING OUT OF EGB                                  |    |
| ENTER MARKS FOR REASSESSMENTS                       |    |
| Remember                                            | 15 |
| APPENDICES:                                         |    |
| APPENDIX A – CHANGING PIN & SECURITY QUESTION       |    |
| APPENDIX B – COLLEGE CONTACTS & FURTHER INFORMATION |    |

### Starting EGB and Logging in

### Starting EGB and logging in

#### At the end of this section you will be able to:

- ★ Access the EGB home web page
- ★ Login using your Staff ID and PIN

EGB is a 'web' based application, i.e. it does not require installation of software and can be accessed from most browsers installed on any staff PC or laptop and any internet connected PC while working at the office or remotely. VPN is not required for remote access.

Login to EGB here: https://studentapps.dit.ie/BAN8L1/twbkwbis.P\_WWWLogin

#### Step by Step...

- 1. Launch your preferred browser in the usual manner
- 2. Select the link as noted above
- 3. You will then be presented with the EGB logon screen.
- 4. Enter your User ID (staff number) and your PIN and then click the Login button. The welcome screen will show you the last time logged in. Upon your first logon you will be requested to change your password straight away for security

| User ID: |             |
|----------|-------------|
| PIN:     |             |
| Login    | Forgot PIN? |

reasons. Please refer to Appendix A for instructions.

#### **The EGB Home Screen**

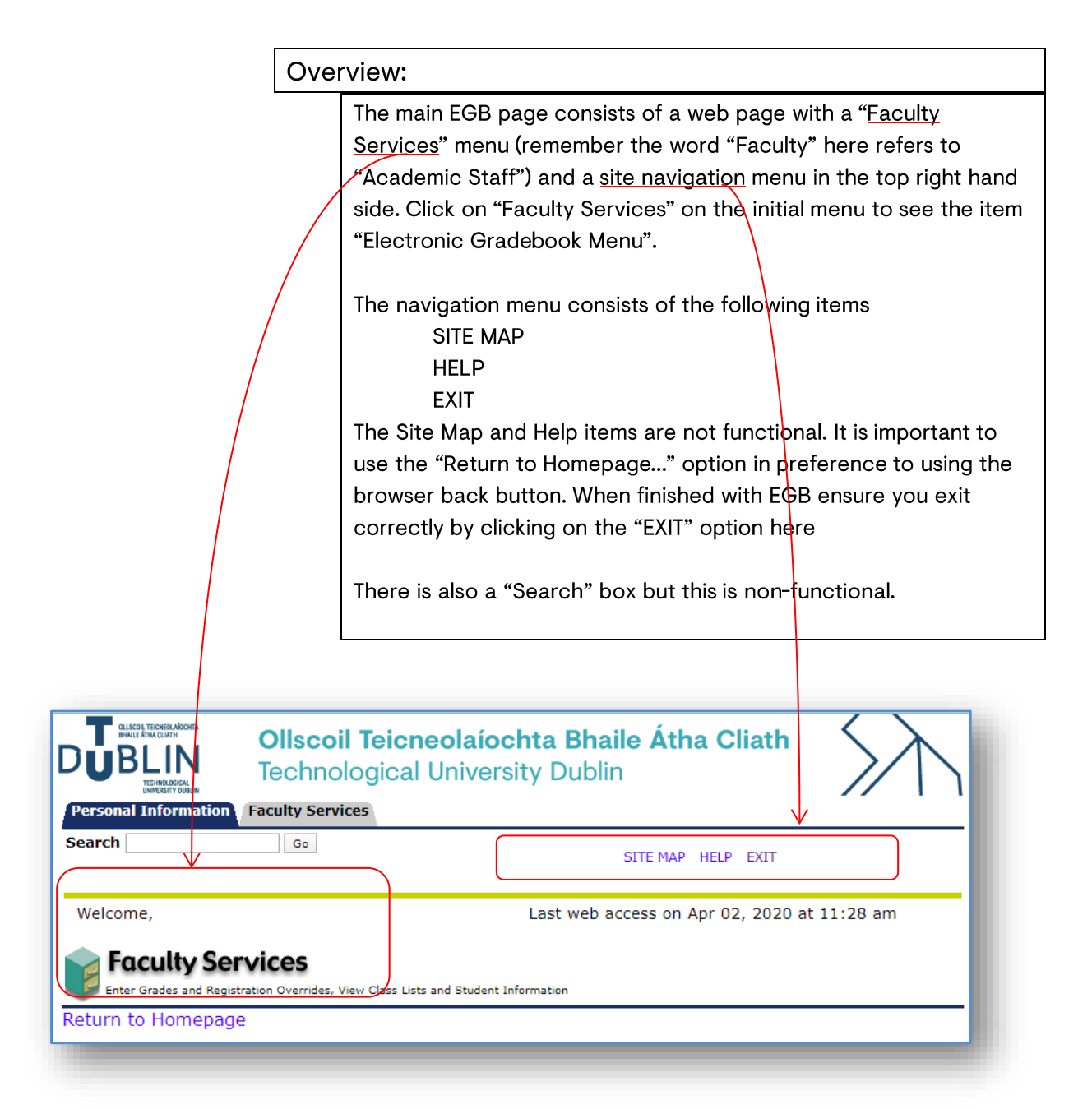

You can change your PIN and Security Question from this tab (See page 17 for details):

| CALLEDE TECHERARDORA<br>BAULT ATA CLATH<br>DEBLINA<br>TECHER OFFICE<br>TECHER OFFICE<br>TECHER OFFICE<br>TECHER OFFICE | Ollscoil Teicneolaíochta Bhaile Átha Cliath<br>Technological University Dublin<br>Faculty Services | $\sum$ |
|----------------------------------------------------------------------------------------------------|----------------------------------------------------------------------------------------------------|--------|
| Search                                                                                                    | Go RETURN TO MENU SITE MAP HELP EXIT                                                               |        |
| Change PIN<br>Change Security Que                                                                                      | estion                                                                                             |        |

### **Entering Marks**

#### Overview:

The "Faculty & Advisors/Electronic Grade Book" Menu facilitates the entry of marks for Assessment and Reassessment (Supplementals/Repeats).

Faculty & Advisors
Electronic Gradebook Menu
Electronic Gradebook by Component - Assessment
Electronic Gradebook by Component - Reassessment
Electronic Gradebook Term Selection
Electronic Gradebook CRN Selection

Go

Personal Information Faculty Services

Search

Before you sit down to enter marks you should, of course, have marks for all assessment components to hand. There will be a deadline when all marks need to be entered by.

After Module Boards meet and grades are finalised, a process known as "rolling" students' records takes place. This process updates the student's "Academic History" with a permanent record of their marks and grades.

A point to note is that once a students' mark has been "rolled" to Academic History it can no longer be seen in the Assessment Link in EGB, but can been seen in the Overall Grade View link (details of how to view these links can be found below). Step by Step...

1. Click on the "Electronic Gradebook Menu" link and the following menu will be displayed:

| Search                                   | Go                               | RETURN TO THE FACULTY AND ADVISORS MENU | SITE MAP | HELP | EXIT |
|------------------------------------------|----------------------------------|-----------------------------------------|----------|------|------|
| 🌂 Faculty &                              | Advisors                         |                                         |          |      |      |
| Electronic G                             | Gradeboo                         | k Menu                                  |          |      |      |
| Electronic Gradebo                       | ok by Compone                    | nt – Assessment                         |          | _    | _    |
| LIECTIONIC GLAGEDO                       | all have the second              | nt - Reassessment                       |          |      |      |
| Electronic Gradebo                       | ok by Compone                    |                                         |          |      |      |
| Electronic Gradebo<br>Electronic Gradebo | ок by Compone<br>ok Term Selecti | on                                      |          |      |      |

- Select "Electronic Gradebook by Component –
   Assessment" for normal sessional examinations/continuous assessment and "Electronic Gradebook by Component –
   Reassessment" for supplemental/repeat assessments.
- 3. Then select the Academic Year from the drop-down list and click the "Submit" button.
- 4. Next, select a CRN from the drop-down list and click on the "Submit" button:
- 5. If you know your CRN you can select this using the 'Direct Entry' option

| Personal Information Faculty Services                                                                        |
|----------------------------------------------------------------------------------------------------|
| Search Go                                                                                                    |
| Electronic Gradebook - CRN Selection                                                                         |
| Order the list by Module Order the list by Module title                                                      |
| 18324 - CFNC2000 - Corporate Finance - Semester 2                                                            |
| - select                                                                                                    |
| 10165 - TFRM3001 - Res.MethsforU/GThes.&ISRep - Semester 1                                                   |
| 14809 - TFEV3001 - Mgmt of Event Safety & Health - Semester 1                                                |
| 18312 - FNCE2010 - Financial Analysis/Reporting - Semester 1                                                 |
| 18313 - MRKT1030 - Marketing - Semester 1<br>18315 - MCMT1030 - Organization Bobaviour & Theony - Semester 2 |
| 18324 - CENC2000 - Corporate Finance - Semester 2                                                            |
| 18325 - MGMT1031 - Mamt Control & Decision Making - Semester 2                                               |
| 18335 - SUSE1000 - Enterprise Sustainability - Semester 2                                                    |
| 18345 - PRJM2000 - Project Management - Semester 2                                                           |
| 22054 - CMPU3031 - Profes & Legal Issues in IS/IT - Semester 1                                               |
| 22397 - CMPU2011 - Legal & Professional Issues - Semester 2                                                  |
| 22409 - CMPU3045 - Team Project - Semester 2                                                                 |
| 27687 - PHYS4813 - Final Year Project - Full Term                                                            |
| 29353 - ENPETT36 - Energy Policy and Economics - Semester 2                                                  |
| 7002 - PHT54001 - Solid State Physics II - Full Term                                                         |
|                                                                                                    |

6. You can also display the list in Module, Title or Part of Term order, whichever one you prefer

#### 7. Once the CRN is selected the following page is displayed:

| Electronic Gradeb                                                                                                    | ook - Compo                                                                              | 2013/14 Academic Year (201314<br>Dec 09, 2013 12:15 pn                    |                                                                                                    |
|----------------------------------------------------------------------------------------------------|------------------------------------------------------------------------------------------|---------------------------------------------------------------------------|----------------------------------------------------------------------------------------------------|
| Course Attributes                                                                                                    |                                                                                          |                                                                           |                                                                                                    |
| Selected Term :<br>Selected CRN :                                                                                              | 2013/14 Acad<br>TFAC2003 - 1<br>Making - 0                                               | emic Year (201314) - 5<br>6406 - Mgmt Acct-Cos                            | Semester 1<br>st & Decis                                                                                                    |
| Gradable Students:<br>Students eligible for<br>assessment :                                                                    | 12<br>12                                                                                 |                                                                           | Overall Grade View<br>Overall Grade<br>Assessment                                                                               |
| Click on the links below<br>or weightings please contac<br>if the components or weigh<br>For any queries regarding S<br>board. | to enter marks for<br>t Quality Assurance<br>tings are incorrect.<br>itudent information | Students. If you have<br>by emailing catalogue(<br>please contact the Reg | any queries relating to the components<br>@dit.ie . Do not continue to enter marks<br>pistration Service in advance of the exam |
| Components                                                                                                    |                                                                                          |                                                                           |                                                                                                    |
| Description                                                                                                    |                                                                                          | Weight Grade<br>Scale                                                     |                                                                                                    |
| ASSESS - Assessment 1 -                                                                                                    | View - Assessment                                                                        | t 40/100 PERCENT                                                          |                                                                                                    |
|                                                                                                    |                                                                                          |                                                                           |                                                                                                    |

- 8. TIP: Read the info notes throughout EGB for guidance on how to use the application.
- 9. The **'View'** link will show marks that have already been entered for that component. The **'Assessment'** link is to enter marks from scratch.

| Description                                 | Weight | Grade<br>Scale |
|---------------------------------------------|--------|----------------|
| ASSESS 1 - Formative CA - View - Assessment | 40/100 | PERCENT        |
| ASSESS 2 - Summative CA - View - Assessment | 60/100 | PERCENT        |
|                                             |        |                |

10. Click on the "Assessment" link to display the list of students.

 Students are listed alphabetically based on surname, along with their student number. It also may show the list in groups for larger numbers of students.

| script         | ion           | Weight Gr<br>Sc   | ade Inco<br>ale Mari | mplete<br>ks  |                |                |                  |                   |                   |   |
|----------------|---------------|-------------------|----------------------|---------------|----------------|----------------|------------------|-------------------|-------------------|---|
| SESS           | 2 - Summa     | ive CA 60/100 PE  | RCENT 12             |               |                |                |                  |                   |                   |   |
|                | opont M       | arke and Gr       | adoc                 |               |                |                |                  |                   |                   |   |
| omp            | onent M       | arks and Gr       | aues                 |               |                |                |                  |                   |                   |   |
| 1(Aas          | upp)-12(Tes   | ting) Change Ni   | umber of dis         | splayed recor | rds            |                |                  |                   |                   |   |
| ecord<br>umber | Student<br>ID | Student<br>Name   | Status               | Mark          | Out of Percent | Grade Due Date | Marker           | Current<br>Reason | New<br>Reason     |   |
|                | D21125299     | Aasupp, Test      | Registere            | d             | 100            | Jun 20, 2022   | egbtest, staff 🗸 |                   | OE-Original Entry | ~ |
|                | D21125924     | Aatraining, Abced | d Registere          | d             | 100            | Jun 20, 2022   | egbtest, staff 🗸 |                   | OE-Original Entry | ~ |
|                | D21124744     | Abtrainer, Jkylp  | Registere            | ed            | 100            | Jun 20, 2022   | egbtest, staff 🛩 |                   | OE-Original Entry | ~ |
|                | D21125630     | Abtraining, Hijk  | Registere            | d             | 100            | Jun 20, 2022   | egbtest, staff 🛩 |                   | OE-Original Entry | ~ |
|                | D09121374     | Adtraining, Lmno  | p Registere          | ed            | 100            | Jun 20, 2022   | egbtest, staff 🛩 |                   | OE-Original Entry | ~ |
|                | D21126323     | Aftrainer, Qrsty  | Registere            | d             | 100            | Jun 20, 2022   | egbtest, staff 🛩 |                   | OE-Original Entry | ~ |
|                | D21124514     | Atest, Asupp      | Registere            | ed            | 100            | Jun 20, 2022   | egbtest, staff 🛩 |                   | OE-Original Entry | * |
|                | D21124515     | Atrain, Mark      | Registere            | d             | 100            | Jun 20, 2022   | egbtest, staff 🛩 |                   | OE-Original Entry | ~ |
|                | C06421202     | Atraining, Grade  | E. Registere         | d             | 100            | Jun 20, 2022   | egbtest, staff 🛩 |                   | OE-Original Entry | ~ |
| D              | C05598630     | Btest, Grade      | Registere            | d             | 100            | Jun 20, 2022   | egbtest, staff 🛩 |                   | OE-Original Entry | ~ |
| L              | D09119454     | Ctrain, Bcde      | Registere            | ed 📃          | 100            | Jun 20, 2022   | egbtest, staff 🛩 |                   | OE-Original Entry | ~ |
|                |               |                   | Desistant            |               | 100            | 1              |                  |                   |                   |   |

- 12. Enter the Students' mark in the 'Mark' column boxes and arrow down or click to the next student.
- 13. Students are listed in alphabetical order and in groups of 50 per page. However, this number can be changed by selecting "<u>Change Number of Displayed records</u>". Please note that it is advised not to select a value greater than 100 as this may cause issues when submitting marks.
- 14. After inputting the results for the first group of students click the Submit button on the bottom left of the page to save. (NOTE: hitting the enter key or clicking on a new record set (group of students) at this stage will have the same effect as clicking on the Submit button)
- 15. Complete the process by selecting the next group of students (if there is one i.e. >50).
- 16. If there are more assessment components, select those via the 'Components List' link (See screen shot on next page) and repeat the above steps to enter marks.

Semester 2

 You may then proceed to a different CRN, - click on the <u>previous CRN</u> link from the Component Assessment page:

7286-FNCE 2004-01-Mathematics for Finance & Eco

193

Clicking on the Reset button before the Submit button will clear out any entries made.

Overall Grade View

Component List

Component View

NOTE: If you have submitted marks and realise you have made an error by inputting an incorrect mark, then you need to return to the list of students and correct the error by selecting 'IC-Instructor Correction' as the 'New Reason', otherwise you will get the following message:

### PROCESSING

**ERROR:** The reason OE cannot be used more than once. Please select another reason to record the change for record 2 (student D123123123)...

Course attributes

Students eligible for assessment (component): 193

Selected Term :

Selected CRN :

Gradable Students:

| -                                                                   |                                                                                                    |                                                                                                    |                                                                                                    |                                       |                            |                           |                         |                                                       |                                                |                                                              |                                                                                   |              |
|---------------------------------------------------------------------|----------------------------------------------------------------------------------------------------|----------------------------------------------------------------------------------------------------|----------------------------------------------------------------------------------------------------|---------------------------------------|----------------------------|---------------------------|-------------------------|-------------------------------------------------------|------------------------------------------------|--------------------------------------------------------------|-----------------------------------------------------------------------------------|--------------|
| Ent<br>he mar                                                       | ter marks fo<br>rk to zero an                                                                              | r the component in<br>nd select 'DS' as th                                                                                                    | n the mark fie<br>e reason. If a                                                                        | ld below. If<br>student do            | you wis<br>es not a        | sh to cha<br>appear ir    | inge a r<br>h the lis   | nark, please<br>, please con                          | select 'IC' as th<br>tact the Registr          | e reason. If a student<br>ation Service in advan             | did not sit an exam,<br>ce of the exam board                                      | change<br>1. |
| Cour                                                                | se attrib                                                                                                  | utes                                                                                                    |                                                                                                    |                                       |                            |                           |                         |                                                       |                                                |                                                              |                                                                                   |              |
| Select                                                              | ed Term :                                                                                                  |                                                                                                    |                                                                                                    |                                       |                            |                           |                         | - Semeste                                             | r 2                                            | Overall Grade View                                           |                                                                                   |              |
| Select                                                              | ed CRN :                                                                                                   |                                                                                                    |                                                                                                    | 18325 - 1                             | IGMT1                      | )31 - Mg                  | mt Con                  | rol & Decisio                                         | on Making - 01                                 | Component List                                               |                                                                                   |              |
| Gradal                                                              | ble Student                                                                                                | ts:                                                                                                    |                                                                                                    | 12                                    |                            |                           |                         |                                                       |                                                | Component View                                               |                                                                                   |              |
| Stude                                                               | nts eligible                                                                                               | for assessment                                                                                                    | (component)                                                                                             | : 12                                  |                            |                           |                         |                                                       |                                                |                                                              |                                                                                   |              |
| com                                                                 | ponent                                                                                                    |                                                                                                    |                                                                                                    |                                       |                            |                           |                         |                                                       |                                                |                                                              |                                                                                   |              |
| Descrip                                                             | otion                                                                                                    | Weight Grade<br>Scale                                                                                                    | Incomplete<br>Marks                                                                                     |                                       |                            |                           |                         |                                                       |                                                |                                                              |                                                                                   |              |
| Descrip                                                             | oonent<br>ition<br>Examinatio                                                                              | Weight Grade<br>Scale                                                                                                    | Incomplete<br>Marks                                                                                     |                                       |                            |                           |                         |                                                       |                                                |                                                              |                                                                                   |              |
| Descrip<br>EXAM -<br>Comp<br>1(Aa:<br>Record                        | supp)-12(Te                                                                                                | Weight Grade<br>Scale<br>In 70/100 PERCENT<br>Marks and Gi<br>Isting) Change N<br>Student<br>Name                                                             | Incomplete<br>Marks<br>9<br>rades<br>umber of disp<br>Status                                            | layed recon<br>Mark                   | ds<br>Out of               | Percent                   | Grade I                 | Due Date                                              | Marker                                         | Current                                                      | New                                                                               |              |
| Descrip<br>EXAM -<br>COM<br>1(Aa:<br>Record<br>Numbe<br>1           | Donent<br>btion<br>Examinatio<br>Donent N<br>supp)-12(Te<br>Student<br>r ID<br>D2112529                    | Weight Grade<br>Scale<br>in 70/100 PERCENT<br>Marks and Gi<br>Isting) Change N<br>Student<br>Name<br>9 Aasupp, Test                                           | Incomplete<br>Marks<br>9<br>rades<br>umber of disp<br>Status<br>Registered                              | layed recon<br>Mark                   | Out of                     | Percent                   | Grade I                 | <b>Due Date</b><br>un 20, 2022                        | Marker<br>egbtest, staff ✔                     | Current<br>Reason<br>Instructor Correction                   | New<br>Reason<br>IC-Instructor Correcti                                           | on V         |
| Descrip<br>EXAM -<br>COM<br>1(Aa:<br>Record<br>Numbe<br>1<br>2      | bonent<br>examinatio<br>conent N<br>supp)-12(Te<br>student<br>D2112529<br>D2112529                         | Weight Grade<br>Scale<br>in 70/100 PERCENT<br>Marks and Gi<br>Asting) Change N<br>Student<br>Name<br>19 Aasupp, Test<br>4 Aatraining, Abce                    | Incomplete<br>Marks<br>19<br>rades<br>umber of disp<br>Status<br>Registered<br>4 Registered             | layed recom<br>Mark                   | ds<br>Out of<br>100        | Percent<br>55<br>55       | Grade 1                 | Due Date<br>un 20, 2022<br>un 20, 2022                | Marker<br>egbtest, staff v<br>eobtest, staff v | Current<br>Reason<br>Instructor Correction<br>Original Entry | New<br>Reason<br>IC-Instructor Correcti<br>OE-Ordinal Entry                       | on Y         |
| Descrip<br>EXAM -<br>Comp<br>1(Aa<br>Record<br>Numbe<br>1<br>2<br>3 | Examination<br>Examination<br>DONENT N<br>Supp)-12(Te<br>Student<br>ID<br>D2112529<br>D2112529<br>D2112592 | Weight Grade<br>Scale<br>n 70/100 PERCENT<br>Marks and Gi<br>sting) Change N<br>Student<br>Name<br>9 Aasupp, Test<br>4 Aatraining, Abce<br>4 Abtrainer, Jkylp | Incomplete<br>Marks<br>19<br>rades<br>umber of disp<br>Status<br>Registered<br>Registered<br>Registered | layed recom<br>Mark<br>55<br>55<br>66 | ds<br>Out of<br>100<br>100 | Percent<br>55<br>55<br>66 | Grade 1<br>55 1<br>55 2 | Due Date<br>un 20, 2022<br>un 20, 2022<br>un 20, 2022 | Marker<br>egbtest, staff v<br>egbtest, staff v | Current<br>Reason<br>Instructor Correction<br>Original Entry | New<br>Reason<br>IC-Instructor Correcti<br>OE-Original Entry<br>OE-Original Entry |              |

- This will bring you back to the CRN selection drop down.
   Follow the same steps above to enter marks for a new CRN.
- 19. NOTE: You can also change the term (Semester) if you wish by clicking on the selected term link.
- 20. Clicking on the "Component List" will bring you back to the list of components.

### **Reviewing Marks entered**

| Over | rview:                                                                                                    |
|------|----------------------------------------------------------------------------------------------------|
|      | There are several options in relation to viewing marks which you have entered. These lists are available for printing or copying into a spreadsheet. |

Step by Step...

- 1. The "Overall Grade View" link (see screen shot on page 6) provides a full list of all students along with all component marks and the aggregate mark.
- 2. This list can be printed directly from the browser or copied into a spreadsheet for further formatting before printing.
- 3. When finished with this list, return to the main menu by selecting "BACK TO THE EGB MENU" item in the navigation menu at the top of the screen.

### Assigning Comments to Marks

#### Overview:

When an overall mark has been arrived at, it is possible to assign a 'proposed' comment as to indicate the next step for the student (i.e., the course of action to take as a result of a mark.)

The comment drop-down box can be used to select a decision. This decision will need to ratified by the module board and then may be rolled to the Students' Academic History record. If an appropriate comment does not exist, leave the comment blank and advise the exam board of an appropriate comment for the student. If you select a comment in error, change the comment back to ' - select' (i.e., no comment).

#### Step by Step...

- Once you have entered marks for all components you are then in a position to attach a comment to their overall grade. Remember this is a "Proposed Comment" for the Module Board to review.
- 2. From the "Overall Grade View" page click on the "Overall Grade Assessment" link this screen has provision for selecting a comment from a pre-defined list. There may be additional comments that can be assigned at Module Boards.

| ecord<br>lumber | Student<br>ID | Student<br>Name     | Registration<br>Status | Final<br>Percentage          | Final<br>Grade | Final<br>Reason | Final<br>Activity Date | Comment                                                                                                    |
|-----------------|---------------|---------------------|------------------------|------------------------------|----------------|-----------------|------------------------|----------------------------------------------------------------------------------------------------|
|                 | D21125299     | Aasupp, Test        | Registered             | ASSESS 1: 56<br>ASSESS 2: 78 | 63             | Calculated EGB  | May 17, 2022           | - select 🗸 🗸                                                                                                    |
| 2               | D21125924     | Aatraining, Abced   | Registered             | ASSESS 1: 44<br>ASSESS 2: 22 | 37             | Calculated EGB  | May 17, 2022           | - select  - select - period progression and Award Board - select - select - |
| 1               | D21124744     | Abtrainer, Jkylp    | Registered             | ASSESS 1:<br>ASSESS 2:       |                |                 |                        | Deferred<br>Did not sit/submit<br>Exemption                                                                                                    |
| 1               | D21125630     | Abtraining, Hijk    | Registered             | ASSESS 1:<br>ASSESS 2:       |                |                 |                        | Fail<br>Fail (No Repeat) Contact the School<br>Fail (for placement)                                                                                                    |
| 5               | D09121374     | Adtraining, Lmnop   | Registered             | ASSESS 1:<br>ASSESS 2:       |                |                 |                        | Module is not required<br>Pass<br>Pass (for placement)                                                                                                    |
| 5               | D21126323     | Aftrainer, Qrsty    | Registered             | ASSESS 1:<br>ASSESS 2:       |                |                 |                        | Pass by Compensation<br>Pending<br>Permission to Progress carrying Module - Repeat                                                                                                    |
| 7               | D21124514     | Atest, Asupp        | Registered             | ASSESS 1:<br>ASSESS 2:       |                |                 |                        | Referred<br>Repeat Aural<br>Repeat Aural                                                                                                    |
| 8               | D21124515     | Atrain, Mark        | Registered             | ASSESS 1:<br>ASSESS 2:       |                |                 |                        | Kepeat Continuous Assessment(s)<br>Repeat Continuous Assessment(s) & Lab Work<br>Repeat Laboratory Work                                                                                                    |
| 9               | C06421202     | Atraining, Grade E. | Registered             | ASSESS 1:                    |                |                 |                        | - select 🗸                                                                                                    |

- 3. Select the appropriate comment from the drop-down list
- 4. Finally, click on 'Submit Changes' at the bottom of the page to save.

 If you select a comment in error, change the comment to 'select' (i.e. no comment) and remember to click on the "Submit Changes" button at the bottom of the page.

### Logging out of EGB

### Step by Step...

- 1. Click on EXIT in the navigation menu at the top of the screen.
- 2. Quit your browser.

Entering Marks for Reassessments (repeats)

### **Enter marks for Reassessments**

**Overview:** 

EGB can also be used for inputting of Reassessments marks (repeat/supplemental examinations).

The Reassessment function will be available at the appropriate time of the year when these assessments take place.

Step by Step...

- 1. The link to Reassessment mark entry is found on the Main EGB Menu.
- Clicking on the "Electronic Gradebook by Component Reassessment" will result in a list of all students who are required to sit a supplemental exam or complete a continuous assessment.

Search

GO RETURN TO THE FACULTY AND ADVISORS MENU SITE MAP HELP EXIT

### 🛸 Faculty & Advisors

Electronic Gradebook Menu

- Electronic Gradebook by Component Assessment
- Electronic Gradebook by Component Reassessment
- Electronic GradeBook Term Selection
- Electronic GradeBook CRN Selection
- 3. Several scenarios are possible on this screen:
  - a. A 'fail' mark appears from the previous attempt with a reason code of either "Original Entry" or "Instructor Correction".
  - b. No mark appears this indicates that no mark was entered in EGB at the assessment stage
  - c. A zero appears and the reason code is "Did not sit" – this indicates that the student did not hand in a paper.

 d. A zero appears and the reason code is "Original Entry" – this indicates that the student sat the exam and received a mark of zero.

|                             | SAU NAMENTAL    | NECOSITION TO A CONTRACT | 08078057100        | RIVE PROPERTY | Satar Gal | 75670 TOE 00 |         |                    |        |                   |               |   |                     |               |
|-----------------------------|-----------------|--------------------------|--------------------|---------------|-----------|--------------|---------|--------------------|--------|-------------------|---------------|---|---------------------|---------------|
| lecord Student<br>lumber ID | Student<br>Name | Status                   | Roll<br>Date       | Mark          | Out<br>of | Percent      | : Grade | Due<br>Date        | Marker | Current<br>Reason | New<br>Reason |   | Upda<br>Com<br>Mark | ate<br>posite |
|                             |                 | Registered               | Jan<br>26,<br>2009 | 26            | 100       | 26           | 26      | Jun<br>20,<br>2009 |        | Original<br>Entry | - Select      | - | Yes                 | •             |
|                             |                 | Registered               | Jan<br>26,<br>2009 | 25            | 100       | 25           | 25      | Jun<br>20,<br>2009 |        | Original<br>Entry | - Select      | 7 | Yes                 | •             |
|                             |                 | Registered               | Jan<br>26,<br>2009 | 16            | 100       | 16           | 16      | Jun<br>20,<br>2009 |        | Original<br>Entry | - Select      | ÷ | Yes                 | ¥             |
| 0                           |                 | Registered               | Jan<br>26,<br>2009 | 23            | 100       | 23           | 23      | Jun<br>20,<br>2009 |        | Original<br>Entry | - Select      | • | Yes                 | •             |
| 1                           |                 | Registered               | Jan<br>27,<br>2009 |               | 100       |              |         | Jun<br>20,<br>2009 |        |                   | - Select      | - | Yes                 | •             |
| 2                           |                 | Registered               | Jan<br>27,<br>2009 |               | 100       |              |         | Jun<br>20,<br>2009 |        |                   | - Select      | ÷ | Yes                 | •             |

- e. A student who you expected to see does not appear in the list of gradeable students. You need to confirm with your local exams office if the student has been flagged for re-assessment in Banner.
- 4. If there is a mark for the reassessment then type over the old marks and select "SR Supplemental Result" as the Reason Code.
- If the student did not show up for the supplement exam then enter a O as the mark and select "SN - Did not sit Supplemental" as the reason code.
- 6. Finally, if you do not want a component mark to be used to calculate the overall mark then select the reason code "CX Exclude Component". This will exclude that component from the calculation. NOTE: Check with your exams office if this is being used.
- 7. If you wish to keep the existing mark then no change to the mark or reason code is necessary, however it is recommended that the reason code is changed to SR to ensure that it is clear that this is a mark that should be used in the calculation of the overall CRN mark.
- 8. Finally click on the "Submit" button to save the marks.
- 9. The Supplemental reason will then appear in the "Current Reason" column replacing what was there before.

| Description Weight Grade |               |                 |              |                    |            |           |         |       |                    |        |                             |                             |               |                      |            |
|--------------------------|---------------|-----------------|--------------|--------------------|------------|-----------|---------|-------|--------------------|--------|-----------------------------|-----------------------------|---------------|----------------------|------------|
| NT AS                    | SS 1 - Cont   | tinuous Asse    | ssment 1 60/ | /100 P             | ERCENT     |           |         |       |                    |        |                             |                             |               |                      |            |
| mpo                      | onent M       | arks and        | Grades       |                    |            |           |         |       |                    |        |                             |                             |               |                      |            |
| L-6                      | 7-12 13-      | 18 19-24        | Change Nur   | mber o             | of display | ed reco   | ords    |       |                    |        |                             |                             |               |                      |            |
| cord<br>mber             | Student<br>ID | Student<br>Name | Status       | Roll<br>Date       | Mark       | Out<br>of | Percent | Grade | Due<br>Date        | Marker | Current<br>Reason           | New<br>Reason               | U)<br>Ca<br>M | pdat<br>ompo<br>lark | e<br>osite |
|                          |               |                 | Registered   | May<br>07,<br>2009 | 45         | 100       | 45      | 45    | Jun<br>20,<br>2009 |        | Supplemental<br>Result      | SR-Supplemental Result      | •             | res                  | •          |
|                          |               |                 | Registered   | May<br>07,<br>2009 | 0          | 100       | 0       | 0     | Jun<br>20,<br>2009 |        | Did not Sit<br>Supplemental | SN-Did not Sit Supplemental | • 1           | res                  | •          |
|                          |               |                 | Registered   | May<br>07,<br>2009 | 25         | 100       | 25      | 25    | Jun<br>20,<br>2009 |        | Supplemental<br>Result      | SR-Supplemental Result      | • ] ]         | res                  | •          |
| )                        |               |                 | Registered   | May<br>07,<br>2009 | 23         | 100       | 23      | 23    | Jun<br>20,<br>2009 |        | Exclude<br>Component        | CX-Exclude Component        | • )           | res                  | •]         |
|                          |               |                 | . Registered | Jan<br>27,<br>2009 | 47         | 100       | 47      | 47    | Jun<br>20,<br>2009 |        | Supplemental<br>Result      | SR-Supplemental Result      | •             | res                  | •          |
| 2                        |               |                 | Registered   | Jan<br>27,<br>2009 | 53         | 100       | 53      | 53    | Jun<br>20,<br>2009 |        | Supplemental<br>Result      | SR-Supplemental Result      | • 1           | res                  | •          |

- 10. To view the full list of students including those having completed supplements click on "Component View".
- 11. To enter supplemental marks for other components, click on the "Component List" and select the required Component.
- 12. After entering all supplemental marks, you may wish to view the Overall Grades for the entire list of students click on the "Overall grade View".

### **Important Notes...**

### Remember...

- > Avoid using the 'Back' button on the browser when navigating within EGB. Use the navigation menu at the top right hand corner of the screen instead.
- > Use the change codes ("New Reason") to signify an altered mark.
- Marks cannot be changed in EGB at assessment time once grades have rolled to Academic History.
- Do not enter component marks if you believe that the component structure is incorrect for your module. Notify your local Examinations Office if you have any queries before inputting the results.
- If you find that there are students in a particular group that should not be there, or any students omitted, please also notify your local Examinations Office immediately.
- All "Data" related queries should be brought to the attention of your College management.
- Please note that it is advised not to select a value greater than 100 as this may cause issues when submitting marks.

## Appendices

### **Appendices:**

### Appendix A – Changing PIN & Security Question

When you log into EGB for the first time you will be presented with the following screen to change your PIN from the allocated one:

| Re-enter Old PIN: |
|-------------------|
| New PIN:          |
| Re-enter new PIN: |

| Please e  | nter your new Security Qu                                                         | estion and Answer, |  |  |  |  |  |  |
|-----------|-----------------------------------------------------------------------------------|--------------------|--|--|--|--|--|--|
| lease Con | firm your Pin: ++++++                                                             | 1                  |  |  |  |  |  |  |
| Question: | Not Selected                                                                      | T                  |  |  |  |  |  |  |
| Answer:   | Not Selected<br>What is your mother's maiden name?<br>In what city were you born? |                    |  |  |  |  |  |  |
|           | What is your favourite sport?                                                     |                    |  |  |  |  |  |  |

To protect the security of your account you will be asked to provide a security question and answer. This could be something such as your mothers' maiden name. You must provide both the question and the answer.

On subsequent use this question and answer will be used if you have forgotten your PIN.

### Appendix B – College Contacts & Further Information

#### **Examination Offices Contacts:**

| Location/Campus | Phone           | Email                                   |
|-----------------|-----------------|-----------------------------------------|
| Blanchardstown: | +353 1 220 7205 | exams.blanchardstown@tudublin.ie        |
| Aungier Street: | +353 1 220 6001 | exams.aungierst@tudublin.ie             |
| Bolton Street:  | +353 1 220 6001 | exams.boltonst@tudublin.ie              |
| Grangegorman:   | +353 1 220 6001 | exams.grangegorman@tudublin.ie          |
| Conservatoire:  | +353 1 220 6001 | registrations.conservatoire@tudublin.ie |
| Tallaght:       | +353 1 220 7660 | examinations.tallaght@tudublin.ie       |

Offices are open for normal working hours Monday to Friday.

#### **Examinations Website:**

https://www.tudublin.ie/for-students/student-services-and-support/examinations/

#### **Specific queries:**

- For PIN queries users should be advised to use the Forgot PIN option.
- Queries on module weightings contact catalogue@tudublin.ie
- Queries on which modules you are associated with contact relevant examinations office.
- Queries on students contact registrations.city@tudublin.ie

#### **Further Assistance:**

If you discover a fault with the software or an item seems to be missing please log a support call with the ICT Services Helpdesk on **402 3123** or by email to itsupport@tudublin.ie. Your request will be directed to a support specialist. Normal support hours are 09:00 to 12:30 and 14:00 to 17:00 Monday to Friday. Also, please to provide the following information when contacting the Support Centre:

Username Location Function being performed Screen being used Error message details Any other relevant information